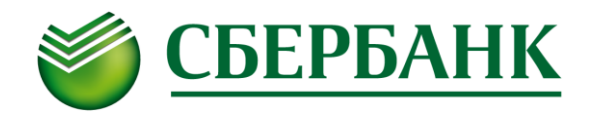

# Сведения, уточняющие настройки мобильных приложений iQUIK и iQUIK-HD

В разделе 2.1 базовой документации к приложению iQUIK и iQUIK-HD сформулированы следующие необходимые шаги (ниже будет приведено описание приложения iQUIK-HD, но описание приложения iQUIK идентично):

### 2.1 Установка программы

Для начала работы необходимо скачать приложение *iQUIK-HD* из библиотеки приложений App Store, загрузить публичный и секретный ключи, настроить параметры соединения.

Программы

#### Документы iQUIK-HD

| iquik-HD | 📁 archive   | Сегодня 17:50        | 0 КБ |
|----------|-------------|----------------------|------|
|          | info.log    | Сегодня 17:50        | 8 КБ |
|          | 🔠 ip.cfg    | Сегодня 15:46        | 8 KB |
|          | pubring.txk | 30.12.2009 15:36     | 8 KE |
|          | secring.txk | 30.12.2009 15:27     | 8 KE |
|          |             |                      |      |
|          |             |                      |      |
|          |             |                      |      |
|          |             |                      |      |
|          |             |                      |      |
|          |             |                      |      |
|          |             |                      |      |
|          |             |                      |      |
|          |             | Добавить Сохранить в | -    |
|          |             |                      |      |

Файлы с публичным ключом сервера QUIK (pubring.txk) и секретным ключом клиента (secring.txk), а также файл с настройками соединения (ip.cfg) необходимо сохранить на устройстве в директории iQUIK-HD с помощью программы iTunes. Файл «ip.cfg» содержит список адресов подключения к нескольким серверам QUIK и не является обязательным.

# Рекомендуем вам сохранить все 3 файла (pubring.txk, secring.txk и ip.cfg) – т.к. в этом случае не придется дополнительно настраивать приложения iQUIK и iQUIK-HD и можно сразу начинать работу в этих приложениях.

Для создания ключей доступа в операционной системе Windows используйте программу keygen.exe, входящую в комплект программного обеспечения системы QUIK (доступна на сайте разработчика: <u>http://www.quik.ru/user/download</u>). Во избежание проблем с различными кодовыми таблицами не рекомендуется использовать в пароле русские буквы.

# Все необходимые компоненты (в частности, и программа keygen.exe) содержатся в <u>дистрибутиве</u> системы <u>QUIK</u>, размещенном на сайте ОАО «Сбербанк России».

Также с официального сайта ОАО «Сбербанк России» вы можете скачать <u>Руководство по установке</u> <u>и запуску программы интернет-трейдинга QUIK</u>, в котором подробно описана как процедура установки системы QUIK на ваш персональный компьютер, так и процедура генерации ключей для работы и в системе QUIK и в мобильных приложениях iQUIK/iQUIK-HD.

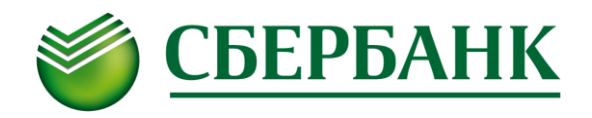

Для работы в мобильных приложениях iQUIK и iQUIK-HD необходимо использовать те же самые ключи, которые вы сформировали для работы в системе QUIK (а публичный ключ был вами отправлен в Банк в соответствии с п.V Руководства по установке и запуску программы интернет-трейдинга QUIK).

ПРЕДУПРЕЖДЕНИЕ О БЕЗОПАСНОСТИ: В системе iQUIK-HD возможно сохранение в файле настроек пароля доступа к секретному ключу клиента. В случае утери iPad, во избежание несанкционированного доступа к своему торговому счету, немедленно сообщите Администратору сервера QUIK о компрометации ключа.

Приложение *iQUIK-HD* поддерживает двухфакторную авторизацию для обеспечения дополнительной защиты данных пользователя системы QUIK от несанкционированного доступа (в случае использования брокером этого функционала).

На первом шаге аутентификации вам необходимо ввести Логин (Ваше имя) и Пароль (Ваш пароль), которые Вы указывали ранее при генерации ключей, после чего нажать кнопку Вход.

| iPad ᅙ |        |                  | 19:09     |         |            |           | 48 % 🗔 |
|--------|--------|------------------|-----------|---------|------------|-----------|--------|
|        |        | Котировки        |           |         |            |           |        |
|        |        |                  |           |         |            | Цена      | Кол-во |
|        |        |                  |           |         |            |           |        |
|        |        |                  |           |         |            |           |        |
|        |        | 194.54.14.147:15 | 100:sberb | bank    |            |           |        |
|        |        |                  |           |         |            |           |        |
|        |        |                  |           |         |            |           |        |
|        |        | -                |           |         |            |           |        |
|        |        | Логин            | Пароль    | •••••   |            |           |        |
|        |        |                  | Вход      |         |            |           |        |
|        |        |                  |           |         |            |           |        |
|        |        |                  |           |         |            |           |        |
|        |        |                  |           |         |            |           |        |
|        |        |                  |           |         |            |           |        |
|        |        |                  |           |         |            |           |        |
|        |        |                  |           |         |            |           |        |
|        |        |                  |           |         |            |           |        |
|        |        |                  |           |         |            |           |        |
|        |        |                  |           |         |            |           |        |
|        | Заявки | Сделки Котировки | Лимиты    | Новости | Оповещения | Настройки |        |

На втором шаге аутентификации в мобильном приложении (как и в терминале QUIK) вам необходимо ввести SMS-пароль, полученный на номер мобильного телефона, указанный в Анкете Инвестора:

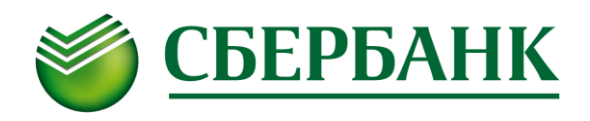

| iPad ᅙ |  |              |             | 18:43      |  |      | 52 % 💷 |
|--------|--|--------------|-------------|------------|--|------|--------|
| 目      |  | Кот          | ировки      |            |  |      | * 🗲 💿  |
|        |  | н<br>Двухфак | горная ауте | нтификация |  | Цена | Кол-во |
|        |  | Введите PI   | N:          |            |  |      |        |
|        |  |              |             |            |  |      |        |
|        |  | ок           |             | Отмена     |  |      |        |
|        |  |              |             |            |  |      |        |
|        |  |              |             |            |  |      |        |
|        |  |              |             |            |  |      |        |
|        |  |              |             |            |  |      |        |
|        |  |              |             |            |  |      |        |
|        |  |              |             |            |  |      |        |
|        |  |              |             |            |  |      |        |
|        |  |              |             |            |  |      |        |
|        |  |              |             |            |  |      |        |
|        |  |              |             |            |  |      |        |
|        |  |              |             |            |  |      |        |
|        |  |              |             |            |  |      |        |
|        |  |              |             |            |  |      |        |

И после ввода корректного пароля вы увидите сообщение:

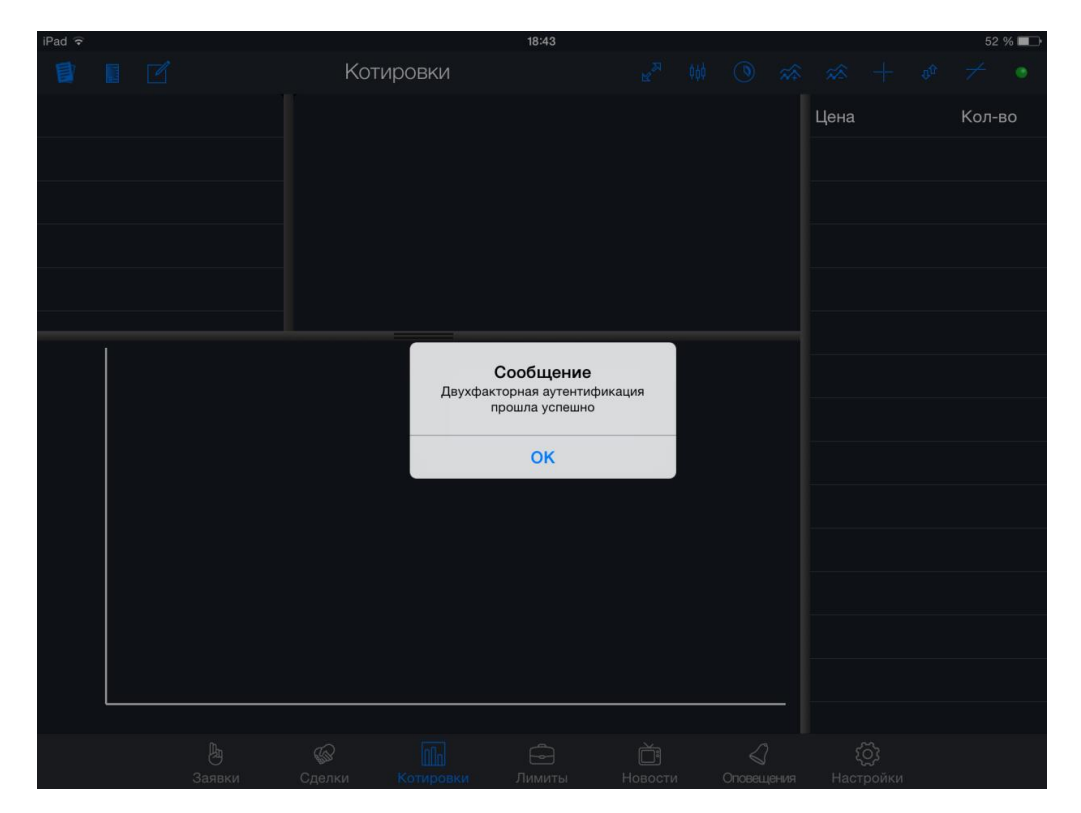

Таким образом, обеспечивается дополнительная защита данных пользователя, которая в руководстве пользователя приложений iQUIK и iQUIK-HD называется двухфакторной авторизацией.

Текущая версия программного обеспечения отображается в разделе «About» в меню *Настройки / iQUIK-HD*.

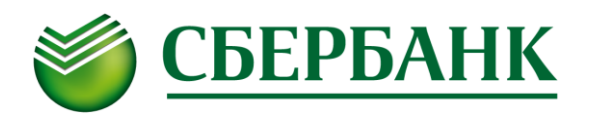

## 2.2 Настройка подключения

Соединение с сервером QUIK настраивается одним из следующих способов:

1. С помощью меню *Настройки* iPad.

Данный способ целесообразно применять в случае использования одного ip-адреса для подключения к серверу QUIK.

Зайдите в меню *Настройки / iQUIK-HD* и укажите следующие параметры:

- «IP address» IP-адрес сервера QUIK обслуживающего вас Брокера (в вашем приложении адрес должен быть равным 194.54.14.147),
- «Port» номер порта сервера брокера,
- «Username» имя пользователя, указанное в ключе доступа к системе QUIK,
- «Password» пароль для доступа к ключу. Если установлен флажок «Store password», то пароль пользователя сохраняется в настройках системы.
- «AuthName» идентификатор публичного ключа сервера Брокера (в вашем приложении идентификатор должен быть sberbank).
- «Store password» признак сохранения пароля для его автоматического ввода при аутентификации.
- «ClientCode» код клиента по умолчанию, указанный в поле «Код клиента» в настройках приложения iQUIK-HD (см.п. «<u>Настройки</u>»).
- «Locale» язык программы. Возможные значения: русский, английский, язык системы (выбирается в основных настройках устройства).
- «Version» текущая версия программы.
- \* ПРИМЕЧАНИЕ: Значения параметров для подключения сообщаются обслуживающим брокером. При использовании Рабочего места QUIK эти значения совпадают с аналогичными параметрами в файле info.ini Рабочего места QUIK.
- 2. С помощью файла *ip.cfg*.

| AUTHENTIFICAT | ION            |           |
|---------------|----------------|-----------|
| IP address    | 193.178.135.23 |           |
| Port          | 15100          |           |
| Username      | 02             |           |
| Password      | ••             |           |
| AuthName      | QUIK_BROKER    |           |
| Store passw   | vord           |           |
| TRADING       |                |           |
| ClientCode    |                |           |
| Locale        |                | Russian > |
| ABOUT         |                |           |
| Version       |                | 1.8.0     |
|               |                |           |

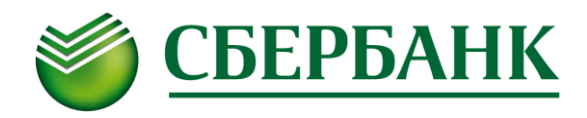

При наличии нескольких ip-адресов для подключения к серверу QUIK, указанных в файле *ip.cfg*, сохраните файл ip.cfg на устройство в директорию iQUIK-HD с помощью программы iTunes. Настройки, указанные в файле, считываются только при запуске приложения.

При загрузке приложения *iQUIK-HD* выберите ip-адрес и порт сервера из списка и укажите:

- «Логин» имя пользователя, указанное в ключе доступа к системе QUIK,
- «Пароль» пароль для доступа к ключу.

Рекомендуем использовать именно данный способ задания настроек т.к. вам достаточно просто скопировать файл ip.cfg, который содержится в <u>дистрибутиве системы QUIK</u>, размещенном на сайте OAO «Сбербанк России». Обращаем ваше внимание: при установке системы QUIK необходимо выбрать тип аутентификации «Аутентификация при помощи одноразовых SMS-паролей»:

| 🕞 Установка — QUIK                                                                                    |        |
|----------------------------------------------------------------------------------------------------|--------|
| Выбор типа аутентификации<br>Выберите тип аутентификации, соответствующий условиям вашего<br>договора |        |
| Тип аутентификации:                                                                                   |        |
| 🔘 КА (USB-токен)                                                                                      |        |
| Аутентификация при помощи одноразовых SMS-паролей                                                     |        |
| < <u>Н</u> азад Далее >                                                                               | Отмена |